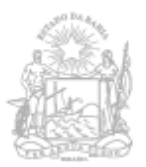

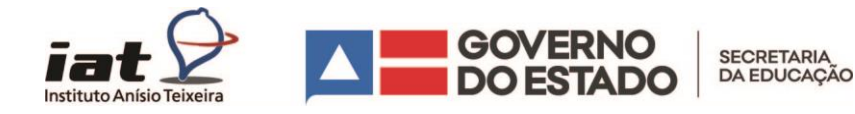

## ORIENTAÇÕES PARA INSCRIÇÃO

A Secretaria da Educação do Estado da Bahia, por meio do Instituto Anísio Teixeira (IAT/SEC) promove o Plano de Formação Continuada Territorial, que tem como foco a formação de coordenadores(as) pedagógicos(as), gestores(as) escolares e equipes técnicas das redes municipais e estadual que atuam no período do 6º ao 9º ano do Ensino Fundamental II e no Ensino Médio.

Nesta fase, devem se inscrever os(as) coordenadores(as) pedagógicos(as), gestores(as) escolares das unidades de ensino que ofertam os anos finais do Ensino Fundamental II e o Ensino Médio.

Para realizar a inscrição, o(a) coordenador(a) pedagógico ou gestor(a) escolar deverá acessar o link **inscricaoonlineiat.educacao.ba.gov.br** 

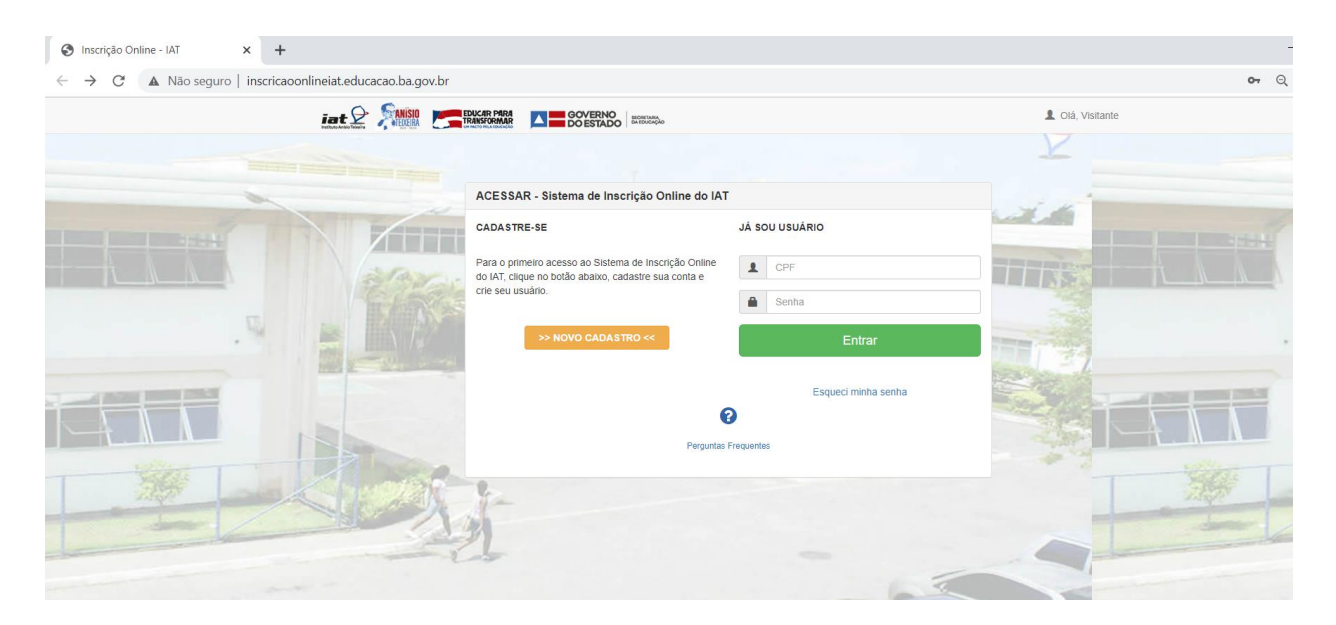

Ao acessar a página o educador deverá clicar em NOVO CADASTRO

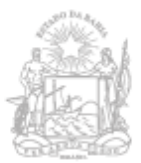

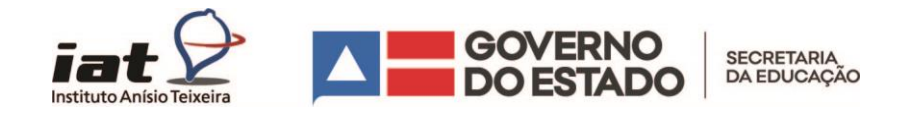

Feito isso, será exibido um Formulário de Cadastro (imagem abaixo), com informações básicas, que serão aproveitadas para as demais ações formativas futuras.

| A |
|---|
| - |
|   |
|   |
|   |
|   |

Após preencher o NOVO CADASTRO, deverá clicar no botão ENVIAR. Ao enviar, o educador terá feito o cadastro e assim, será mais fácil garantir a inscrição em outras atividades formativas ofertadas pelo IAT, além de acompanhar a sua inscrição e saber quais as atividades já participou.

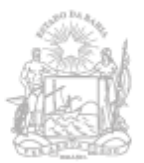

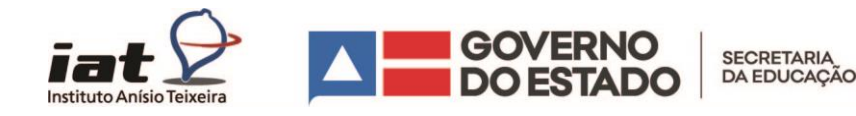

Na tela seguinte, o educador verá quais são as inscrições abertas. Neste caso, teremos apenas a Formação Continuada para coordenadores(as) pedagógicos(as), gestores(as) escolares. Para garantir a inscrição, é necessário clicar no botão azul "Faça sua inscrição", conforme a imagem abaixo:

|                                                                                             | Inscrições Encerradas | Minhas Inscrições              |
|---------------------------------------------------------------------------------------------|-----------------------|--------------------------------|
| ☑ Inscrições Abertas                                                                        |                       |                                |
|                                                                                             |                       |                                |
| ● Ação: FORMAÇÃO CONTINUADA PARA COORDENADORES(AS) PEDAGÓGICOS(AS) E GESTORES(AS) ESCOLARES |                       |                                |
|                                                                                             |                       |                                |
|                                                                                             |                       | <ol> <li>Saiba Mais</li> </ol> |
| >> FAÇA A SUA INSCRIÇÃO <<                                                                  |                       |                                |

Na tela seguinte (imagem abaixo), o educador deverá informar a qual rede pertence, se é estadual ou municipal. Qual a atuação se Coordenador Pedagógico ou Diretor Escolar e qual o seu município de atuação. Em seguida, selecionará a escola onde atua.

| Formulário de Inscrição                                                                                                    |      |
|----------------------------------------------------------------------------------------------------|------|
| Campos com (*) são obrigatórios.                                                                                                    |      |
| AÇÃO<br>FORMAÇÃO CONTINUADA PARA COORDENADORES(AS) PEDAGÓGICOS(AS) E GESTORES(AS) ESCOLARES                                                                                                    |      |
| Inscrição                                                                                                    |      |
| As © 08:00 h do dia 22/02 até as © 23:00 h do dia 26/02/2021                                                                                                    |      |
| Sabat                                                                                                    | Mais |
| Selecione -                                                                                                    |      |
| Atuação *                                                                                                    |      |
| Selecione                                                                                                    |      |
| Município de Lotação * 👔                                                                                                    |      |
| Selecione -                                                                                                    |      |
| Cod. MEC/Unidade Escolar                                                                                                    |      |
| Selecione -                                                                                                    |      |
| Se sua Unidade Escolar oferta os anos finais do Ensino Fundamental II ou Ensino Médio não está na lista acima, preencha o campo abaixo com o nome completo da<br>Escola:<br>Nome da Unidade Escolar | I    |
| Matricula *                                                                                                    |      |
|                                                                                                    |      |

ATENÇÃO – caso sua unidade escolar não esteja na relação automática, digite no campo seguinte o código MEC e o nome completo da escola onde atua.

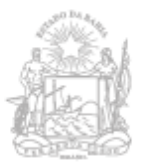

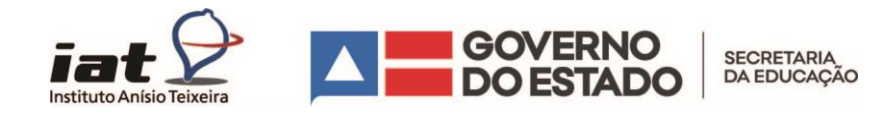

Por fim, deverá informar a matrícula, Gênero, Cor/Raça e se possui alguma deficiência. Ao clicar no botão verde no final da página, a inscrição será confirmada.

| AUTODECLARAÇÃO                                                                                                    |  |  |
|----------------------------------------------------------------------------------------------------|--|--|
|                                                                                                    |  |  |
| Estou ciente de que a prestação de informações faisas relacionadas aos campos obrigatórios, tais como: Definição de Rede, de Atuação e de Município de Lotação<br>nesta Ação implica no CANCELAMENTO ou INDEFERIMENTO da INSCRIÇÃO, além das penas previstas em lei. |  |  |
|                                                                                                    |  |  |
|                                                                                                    |  |  |
| ✓ Aceito Autodeclaração e Solicito Inscrição                                                                                                    |  |  |
|                                                                                                    |  |  |

Uma mensagem de confirmação na cor verde deverá aparecer na tela seguinte. Caso alguma resposta obrigatória não seja respondida, um alerta vermelho aparecerá e a inscrição não será confirmada (Imagem abaixo).

|                                                                                   | Inscrições Abertas -> Inscrições Encerradas |
|-----------------------------------------------------------------------------------|---------------------------------------------|
| ✓ Minhas Inscrições                                                               |                                             |
|                                                                                   |                                             |
| ✓ Sucesso<br>INSCRIÇÃO REALIZADA COM SUCESSO!                                     | ×                                           |
| ☆ Insorição as: ⊙ 08:00 h do dia 22/02 até as ⊙ 23:00 h do dia 26/02/2021         |                                             |
| Ação: FORMAÇÃO CONTINUADA PARA COORDENADORES(AS) PEDAGÓGICOS(AS) E GESTORES(AS) E | SCOLARES                                    |
| > Pertenço a : REDE MUNICIPAL                                                     |                                             |
| > Município de Lotação: LAURO DE FREITAS                                          |                                             |
| > Atuação: GESTãO ESCOLAR                                                         |                                             |
|                                                                                   |                                             |

Em caso de dúvidas, enviar e-mail para inscricoes.iat@enova.educacao.ba.gov.br